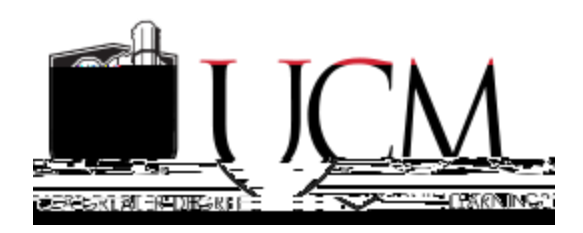

## **To View Financial Aid Awards/Offers:**

- 1. Log into MyCentral
- 2. Click on the Student menu, choose Student Financial Services.
- 3. In the õFinancial Aidö block, crkenlqp'õCy ctf Offers and Acceptanceö
- 4. Enlemi'qp''õCeegr v'Hkpcpekcn'Ckf 'Qhhgtu'hqt'Cy ctf '[gctö
- 5. Choose the Award Year from the drop down box, click on the Submit button